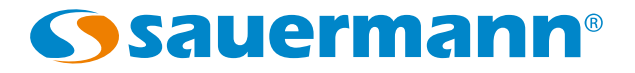

# Configuration of CPE 310-S and CPE 311-S transmitters by keypad

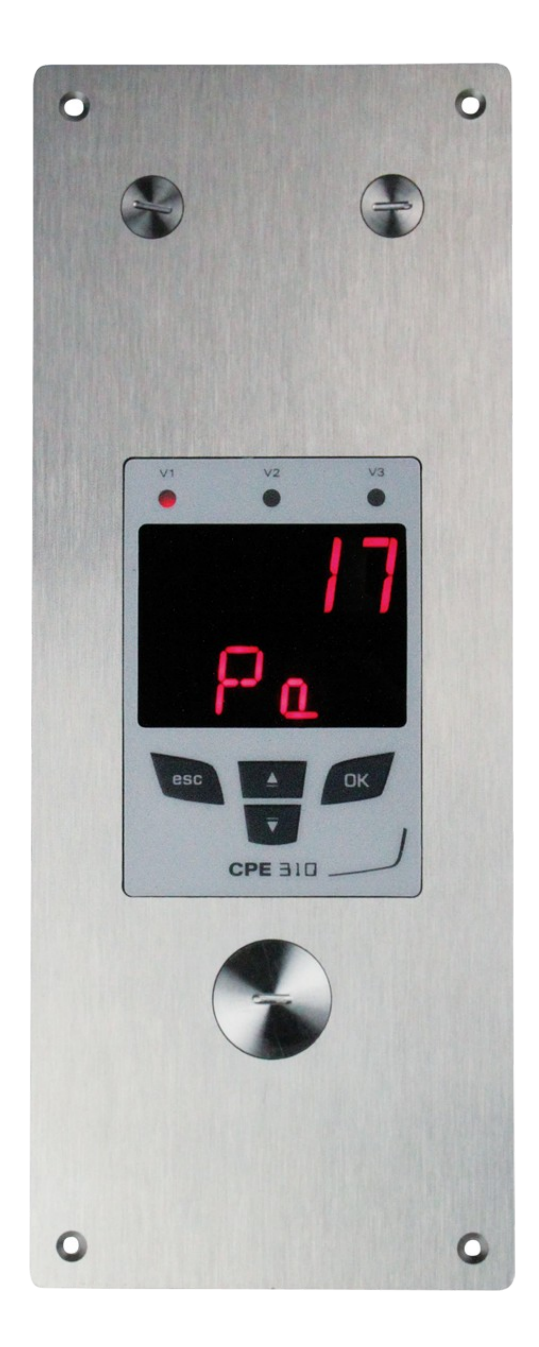

# Table of contents

| 1. | Introduction                                                  | 5    |
|----|---------------------------------------------------------------|------|
|    | 1.1. Description of the transmitter                           | 5    |
|    | 1.2. Description of the keys                                  | 5    |
|    | 1.3. Protection tips of the sensor                            | 5    |
| 2. | Modbus                                                        | 6    |
|    | 2.1. Configuration of parameters                              | 6    |
|    | 2.2. Functions                                                | 6    |
|    | 2.3. Access code to register                                  | 6    |
| 3. | Access to the different functions                             | 9    |
| 4. | F 100: Configure the transmitter                              | . 10 |
|    | 4.1. Access to the serial number: F100                        | . 10 |
|    | 4.2. Access to the firmware version: F101                     | . 10 |
|    | 4.3. Lock the keypad: F 140                                   | . 10 |
|    | 4.4. Modify the safety code: F141                             | . 10 |
|    | 4.5. Configure the Modbus communication (optional)            | .11  |
|    | 4.5.1 Set the slave number: F150                              | . 11 |
|    | 4.5.2 Set the speed communication: F151                       | .11  |
|    | 4.6. Activate the options                                     | . 11 |
|    | 4.7. Back to factory settings: F190                           | . 12 |
| 5. | F 200: Configuration of the channels and measurement units    | .13  |
|    | 5.1. Activate a channel                                       | . 13 |
|    | 5.2. Assign a measurement unit to a channel                   | . 13 |
| 6. | F 300: Manage the analogue outputs                            | . 14 |
|    | 6.1. Set the analogue outputs                                 | . 14 |
|    | 6.2. Set the ranges of the analogue outputs                   | . 14 |
|    | 6.3. Output diagnostic                                        | . 15 |
|    | 6.3.1 Connection configuration                                | . 15 |
|    | 6.3.2 Perform the output diagnostic                           | . 16 |
| 7. | F400: Manage the alarms                                       | . 17 |
| 8. | F 408: Alarm latching mode                                    | . 19 |
| 9. | F 500: Set the pressure measurement                           | . 20 |
|    | 9.1. Perform an auto-zero                                     | . 20 |
|    | 9.2. Integration of the pressure measurement                  | . 20 |
|    | 9.3. Delay times between 2 auto-zeros                         | . 20 |
|    | 9.4. Add a coefficient                                        | . 21 |
|    | 9.5. Add an offset                                            | . 21 |
| 10 | . Functions recap and Modbus connections                      | . 22 |
|    | 10.1. F 100: configure the transmitter                        | . 22 |
|    | 10.2. F 200: configure the channels and the measurement units | . 22 |
|    | 10.3. F 300: manage the analogue outputs                      | . 22 |
|    | 10.4. F 400: manage the alarms                                | . 23 |
|    | 10.5. F 500: set the measurement                              | . 24 |

## 1. Introduction

### 1.1. Description of the transmitter

The CPE 310-S and CPE 311-S can be configured via the keypad. It is possible to set the measurement units, to activate or not a channel,...

**Principle:** the different settings are in the form of folders and sub-folders numbers. The digital codes are fully detailed in this manual.

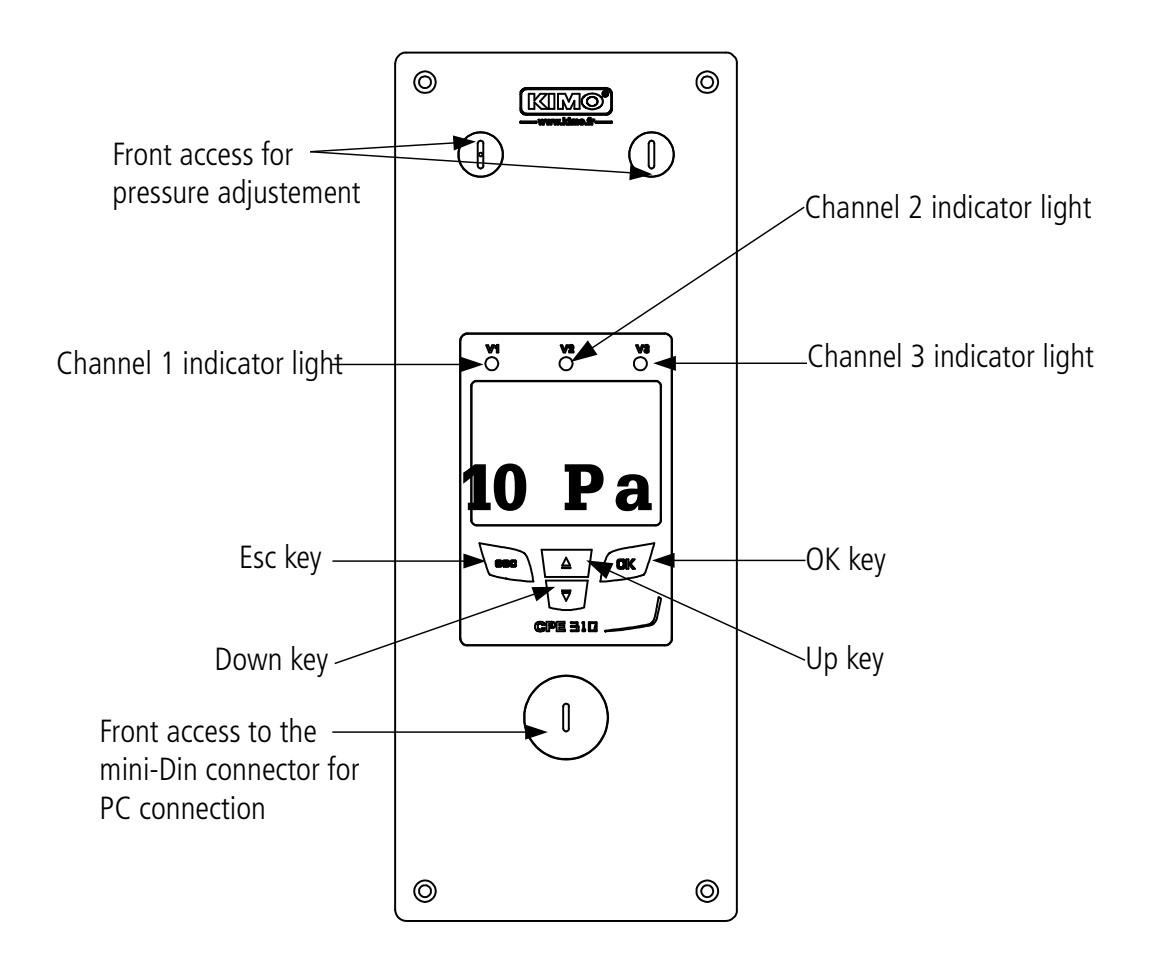

### 1.2. Description of the keys

- Up key: increments a value or a level
- Down key: decrements a value or a level
- OK key: validates an input
- Esc key: cancels the input or goes back to the previous step

### 1.3. Protection tips of the sensor

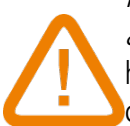

*It's extremely unwise to remove the protection tip of our hygrometry probes as* the sensitive element is very fragile even to light contacts. However, if you have to remove the protection tip, take all possible precautions and avoid any contact with the sensitive element.

To remove the protection tip, unscrew it or unclip it.

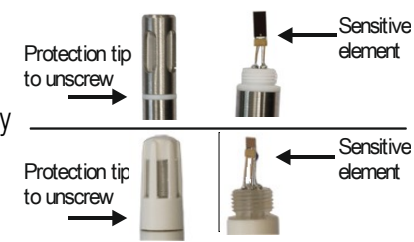

### 2.1. Configuration of parameters

- Communication speed: between 2400 and 115200 bauds, 19200 bauds by default
- Data bits: 8 bits
- Stop bit: 1 bit
- Parity: None
- Flow control: None
- Transmitter addressing: between 1 and 255 (automatically answers the requests from address 0)
- Data sending: made by words of 2 bytes, in the following order: most-significant then least-significant byte

### 2.2. Functions

- Register function: Function 03
- **Register writing:** Function 16
- Communication loop test: Function 08

### 2.3. Access code to register

• Registers type:

| Туре                    | Size      | Description             | Format |
|-------------------------|-----------|-------------------------|--------|
| U8                      | 1 byte    | Unsigned integer 8 bits | Byte 1 |
| Example with a value of | 24 (0x18) |                         | 0x18   |

| Туре                                        | Size    | Description                 | For    | mat    |
|---------------------------------------------|---------|-----------------------------|--------|--------|
| U16                                         | 2 bytes | Unsigned integer 16<br>bits | Byte 2 | Byte 1 |
| Example with a value of <b>300 (0x012C)</b> |         |                             | 0x01   | 0x2C   |

| Туре                                                      | Size    | Description                 | Format |        |        |        |
|-----------------------------------------------------------|---------|-----------------------------|--------|--------|--------|--------|
| U32                                                       | 4 bytes | Unsigned integer 32<br>bits | Byte 2 | Byte 1 | Byte 4 | Byte 3 |
| Example with a value of <b>1 096 861 217 (0x4160C621)</b> |         |                             |        | 0x21   | 0x41   | 0x60   |

| Туре                                               | Size    | Description  | Format |        |        |        |
|----------------------------------------------------|---------|--------------|--------|--------|--------|--------|
| Real                                               | 4 bytes | Real 32 bits | Byte 2 | Byte 1 | Byte 4 | Byte 3 |
| Example with a value of <b>153.5 (0x431980</b> 00) |         |              |        | 0x00   | 0x43   | 0x19   |

| Туре        | Size   | Description                  | Format     |
|-------------|--------|------------------------------|------------|
| Enumeration | 1 byte | See Enumeration table page 8 | Same as U8 |
| Boolean     | 1 byte | True = 1 ; False = $0$       | Same as U8 |

| Туре           | Size                           | Description                                                                              | Example                                                                 |                    |                   |                    |                    |  |
|----------------|--------------------------------|------------------------------------------------------------------------------------------|-------------------------------------------------------------------------|--------------------|-------------------|--------------------|--------------------|--|
| Serial number  | 8 octets                       | Class (1 byte)<br>Range (1 byte)<br>Year (2 bytes)<br>Month (1 byte)<br>Number (3 bytes) | '3' (0x33)<br>'F' (0x46)<br>13 (0x000D)<br>8 (0x08)<br>98765 (0x0181CD) |                    |                   |                    |                    |  |
| Format         |                                |                                                                                          |                                                                         |                    |                   |                    |                    |  |
| Byte 2 (range) | Byte1 (class)                  | Byte 4 (year)                                                                            | Byte 3<br>(year)                                                        | Byte 6<br>(number) | Byte 5<br>(month) | Byte 8<br>(number) | Byte 7<br>(number) |  |
| 0x46           | 0x33                           | 0x00                                                                                     | 0x0D                                                                    | 0xCD               | 0x08              | 0x01               | 0x81               |  |
| Example with 3 | F13898765: 0x <mark>0</mark> 1 | 181CD08000D463                                                                           | 3                                                                       |                    |                   |                    |                    |  |

### Alarms and relays status – Modbus code: 7000

Encoded on 4 octets (U32)

| Byte 2   | Byte 1  |              |           |           |           |  |  |  |
|----------|---------|--------------|-----------|-----------|-----------|--|--|--|
| b8 – b15 | b7 — b4 | b3           | b2        | b1        | b0        |  |  |  |
| Unucod   | Unused  | Unused       | Channel 3 | Channel 2 | Channel 1 |  |  |  |
| Unused   |         | Alarm state* |           |           |           |  |  |  |

(\*)1: the channel is in alarm state / 0: the channel is not in alarm state

| Byte 4    |                       |                       |                       |           |           | Byte 3 |            |            |            |
|-----------|-----------------------|-----------------------|-----------------------|-----------|-----------|--------|------------|------------|------------|
| b31 – b28 | b27                   | b26                   | b25                   | b24       | b23 – b20 | b19    | b18        | b17        | b16        |
| Unused    | Relay 4 <sup>**</sup> | Relay 3 <sup>**</sup> | Relay 2 <sup>**</sup> | Relay 1** | Unused    | Unused | Alarm 3*** | Alarm 2*** | Alarm 1*** |

(\*\*\*)1: the relay is triggered / 0: the relay is not triggered (\*\*\*)1: the alarm is activated / 0: the alarm is deactivated

Values – Modbus code: 7010 (channel 1) •

7040 (channel 2)

7070 (channel 3)

#### Number of digits after the decimal point – Modbus code: 7020 (channel 1) •

7050 (channel 2) 7080 (channel 3)

Unit – Modbus code: 7030 (channel 1)

7060 (channel 2) 7090 (channel 3)

### List of units:

| Field       | Unit | Value |
|-------------|------|-------|
|             | None | 0     |
| Tomporaturo | °C   | 16    |
| Temperature | °F   | 17    |

|              | %HR                | 32  |
|--------------|--------------------|-----|
|              | g/Kg               | 33  |
|              | Kj/KG              | 34  |
| Hygrometry   | °C td              | 35  |
|              | °F td              | 36  |
|              | °C Tw              | 37  |
|              | °F Tw              | 38  |
|              | kPa                | 50  |
|              | inWg               | 51  |
|              | hPa                | 52  |
| Droccuro     | mbar               | 53  |
| riessure     | mmHg               | 54  |
|              | mmH <sub>2</sub> O | 55  |
|              | daPa               | 56  |
|              | Ра                 | 57  |
|              | m/s                | 64  |
| Air velocity | fpm                | 65  |
|              | km/h               | 66  |
| Combustion   | ppm                | 112 |

### "Enumerations" table:

| Corresponding values |             | 0              | 1             | 2            | 3         | 4                  | 5              | 6     | 7    |
|----------------------|-------------|----------------|---------------|--------------|-----------|--------------------|----------------|-------|------|
|                      |             | ·              |               |              |           | ·                  |                |       |      |
| Modbus               | Com speed   | 2400           | 4800          | 9600         | 19200     | 38400 115200 Unuse |                |       | ised |
| Channel x            | Unit        | See list of un | it            |              |           |                    |                |       |      |
| Channel x            | Transmitter | none           | probe 1       | probe 2      | module    | Unused             |                |       |      |
| Output x             | Туре        | 4 - 20 mA      | 0 - 20 mA     | 0 - 10 V     | 0 - 5 V   | 0 - 1 V            | 0 - 1 V Unused |       |      |
| Output x             | Diagnostic  | Deactivate     | 0%            | 50%          | 100%      |                    | Unused         |       |      |
| Alarm v              | Mode        | Deactivate     | Ricing edge   | Falling edge | Monitorin | Transmitte         |                | nucod |      |
|                      | Mode        | Deactivate     | Itisiiig euge | Failing euge | g         | r state            |                | nuseu |      |
| Alarm x              | Security    | Negative       | Positive      | Unused       |           |                    |                |       |      |
| Relay x              | Selection   | OFF            | ON            | Alarm 1      | Alarm 2   | Alarm 3 Unused     |                |       |      |

# 3. Access to the different functions

# This step is compulsory for each configuration.

First, to access to the transmitter functions, and for safety, a safety code must be entered. The default safety code is **0101**.

- The transmitter must be energized.
- Connect the transmitter.
- > Wait until the initializing period is over.
- > Press OK.
  - "Code" is displayed with "0000". The 1<sup>st</sup> 0 blinks.
- Press OK to go to the 2<sup>nd</sup> 0.
  It blinks.
- Press Up key to display 1 then press OK. The 3<sup>rd</sup> 0 blinks.
- > Press OK to go to the  $4^{th}$  0.
- Press Up key to display 1 then press OK. The following screen is displayed:

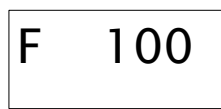

"F 100" is for the number of the configuration folder. There are 5 folders:

- **F 100:** folder of the transmitter configuration. See page 10.
- **F 200:** folder of the channels and measurement units. Seer page 13.
- **F 300:** folder of the analogue outputs. See page 14.
- **F 400:** folder of the alarms. See page 17.
- **F 500:** folder of the channels, integration and autozero configuration. See page 20.

To select the required folder:

- "F 100" is displayed and 1 is blinking.
- > Press Up key until the number of the required folder is displayed (F 100, F 200, F 300 or F 500).
- Press OK.

# Code 0101

# 4. F 100: Configure the transmitter

This folder allows to configure the following parameters of the transmitter: safety code, modbus, options and factory configuration.

It also indicates the serial number and the firmware version of the transmitter.

### 4.1. Access to the serial number: F100

The serial number allows to get activation codes for the options.

F 100 is displayed (see previous page).

Press OK.

"F 100" is displayed with the serial number of the transmitter that scrolls below.

### 4.2. Access to the firmware version: F101

F100 folder is displayed.

Press Up key.

"F 101" is displayed with the version number that scrolls below (e.g: 1.00)

### 4.3. Lock the keypad: F 140

For more safety and to avoid any handling mistake, it is possible to lock the keys.

- F101 sub-folder is displayed.
- Press Up key.

"F 140" is displayed with "0" indicating that the locking is on.

- Press OK.
- "0" blinks.
- Press Up or Down key, "1" blinks, then press OK.
  "LOCK" is displayed for a few seconds then the transmitter backs to the displaying of measured values.
  All the keys are inactive.
  To activate them again:
- Press OK for 10 seconds.

**"LOCK"** is displayed for a few seconds then the transmitter goes back to the displaying of measured values and keys are active again.

### 4.4. Modify the safety code: F141

It is possible to modify the safety code.

- F140 sub-folder is displayed.
- Press Up key.
- "F 141" is displayed with the safety code below.
- Press OK.
  - The 1<sup>st</sup> zero blinks.
- Press Up or Down key to modify the digit then press OK. The 2<sup>nd</sup> digit blinks.
- Press Up or Down key to modify the digit then press OK. The 3<sup>rd</sup> digit blinks.
- Press Up or Down key to modify the digit then press OK. The 4<sup>th</sup> digit blinks.
- Press Up or Down key to modify the digit then press OK.
  *"OK" » is displayed.*
- Press OK to validate the modification of the code or Esc to cancel. The transmitter goes back to the displaying of the F141 folder with the new code indicated below.

### 4.5. Configure the Modbus communication (optional)

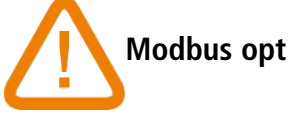

### Modbus option must be activated (see chapter 4.6).

### 4.5.1 Set the slave number: F150

F141 sub-folder is displayed.

- Press Up key.
  "F 150" is displayed.
- Press OK.

"F 150" blinks with the serial number below (e.g: 255).

- ➢ Press OK.
  - The 1<sup>st</sup> digit of the slave number blinks.
- Press Up and Down keys to modify it then press OK. The  $2^{nd}$  digit of the slave number blinks.
- Press Up and Down keys to modify it then press OK. The  $3^{rd}$  digit of the slave number blinks.
- Press Up and Down keys to modify it then press OK.
  *"F150" blinks with the selected slave number below.*

### 4.5.2 Set the speed communication: F151

- Press Up or Down key to go to F151 sub-folder. Speed communication in bits per second is displayed (e.g: 9600).
- Press OK.
  - The speed communication blinks.
- > Press Up and Down keys to select the required speed communication between the following values:
  - 2400 bds
  - 4800 bds
  - 9600 bds
  - 19.2 Kbds
  - 38.4 Kbds
  - 115.2 Kbds
- Press OK.

"F151" blinks with the selected speed communication below.

### 4.6. Activate the options

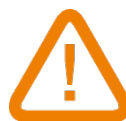

To activate an option, an activation code is necessary. This code is provided by the manufacturer. Available options for CPE310 are the high resolution in pressure (F170 sub-folder) (only for CPE 310-S) and Modbus (F171 sub-folder).

### - High resolution in pressure option: F170

"F 150" sub-folder is displayed.

- Press Up key.
  *"F 170"* blinks and *"0"* is displayed below, meaning the option is not activated.
- Press OK.
  "0" blinks.
- Press Up key.
  - The transmitter asks for an activation code.
- Enter the activation code (same procedure as for the safety code) then press OK. "F 170" blinks and "1" is displayed below, meaning the option is activated.

### - Modbus option: F171

➤ Go to the F171 sub-folder and perform the same procedure as for high resolution option.

### 4.7. Back to factory settings: F190

- "F170" sub-folder is displayed.
- Press Up key.
  *"F 190"* blinks and *"RAZ"* is displayed below.
- ➢ Press OK.
  - "OK?" is displayed below "F190".
- > Press OK to confirm the factory settings or Esc to cancel.

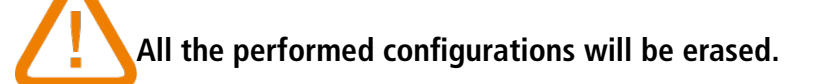

#### F 200: Configuration of the channels and measurement units 5.

This folder allows to activate the channels and to set measurement unit for each channel.

#### 5.1. Activate a channel

The transmitter is powered on.

- ➢ Press OK.
- Enter the activation code (see page 9).
- ➢ Press OK.
- Press Up key to go to F 200 folder.
- ➢ Press twice OK.
  - "SDE" is displayed below "F 200".
- Press OK.

"SDE" for probe or "OFF" for deactivated channel or "PRES" for pressure blinks.

- > Press Up and Down key to select:
  - "SDE": channel is activated with a measurement probe
  - "PRES": channel is activated with a pressure board •
  - "OFF": channel is deactivated
- Press OK.

The last zero of F200 blinks.

"F200" folder allows to activate the channel 1 of the transmitter. To activate channels 2 and 3 go to the following folders:

- F210 for channel 2 ٠
- F220 for channel 3 •
- > Perform the same procedure as for the channel 1.

#### 5.2. Assign a measurement unit to a channel

The transmitter is powered on and a channel is activated.

"F 200" folder is displayed.

➢ Press Up key.

"F 201" sub-folder is displayed with the unit corresponding to the channel 1 below.

➢ Press OK.

The unit blinks.

- > Press Up and Down keys to select the required unit.
- ➢ Press OK.

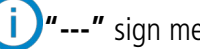

"---" sign means that the channel is deactivated.

"F201" sub-folder allows to select the unit for the channel 1.

To select the unit for channels 2 and 3, go to the following folders:

- F211 for channel 2
- F221 for channel 3 •
- > Perform the same procedure as for the unit selection for the channel 1.

#### 6.1. Set the analogue outputs

- The transmitter is powered on.
- ➢ Press OK.
- Enter the activation code (see page 9).
- ➢ Press OK.
- > Press Up key to go to **F 300** folder corresponding to the analogue output of the channel 1 then press twice OK. "F 300" is displayed with the analogue output below.
- ➢ Press OK.

### The analogue output blinks.

- > Press Up or Down key to select the required output signal:
  - 4-20 mA
  - 0-20 mA
  - 0-10 V
  - 0-5 V
- ➢ Press OK.

**"F300"** folder is for the analogue output of the channel 1.

D For the channels 2 and 3, go to the following folders:

- F310 for the channel 2
- F320 for the channel 3
- > Perform the same procedure as for the channel 1.

#### 6.2. Set the ranges of the analogue outputs

This function allows to modify the ranges of the analogue outputs.

### Values to enter depend on the unit of measurement and not on the measurement range of the transmitter.

Ex: on a CPE 310-S pressure transmitter (0 to  $\pm$ 100 Pa) with a reading in mmH<sub>2</sub>O, the minimum and maximum ranges must be configured on a measuring range from 0 to  $\pm 10 \text{ mmH}_2$ O. See conversion chart page 16.

The transmitter is powered on.

- ➢ Press OK.
- > Enter the activation code (see page 9).
- ➢ Press OK.
- > Press Up key to go to **F 301** folder corresponding to the minimum range of the channel 1.
- ➢ Press OK.

The 1<sup>st</sup> digit of the minimum range blinks.

- > Enter with Up and Down keys the figure value or the negative sign of the value then press OK. The 2<sup>nd</sup> digit blinks.
- > Enter with Up and Down keys its value then press OK.
- > Perform the same procedure for the following figures.
- > Press OK when the last figure is configured.
  - F 301 blinks, the minimum range is configured.
- > Press Up key then press OK to enter in the folder F 302 corresponding to the high range of the channel 1. The 1<sup>st</sup> digit of the high range blinks.
- > Enter with Up and Down keys the figure value or the negative sign of the value then press OK.

The 2<sup>nd</sup> digit blinks.

- $\succ$  Enter with Up and Down keys its value then press OK.
- > Perform the same procedure for the following figures.
- > Press OK when the last figure is configured. F 302 blinks, the high range is configured.

To set the low and high ranges of the channel 2, go to the folder F311 (low range) and F 312 (high range) and follow (i) the setting procedure of the channel 1.

To set the low and high ranges of the channel 3, go to the folder F 321 (low range) and F 322 (high range) and follow the setting procedure of the channel 1.

#### **Output diagnostic** 6.3.

This function allows to check on a measurement device (multimeter, regulator or automate) the proper functioning of the outputs. The transmitter will generate a voltage (between 0 and 10 V) or a current (between 0 and 20 mA) according to the setting of the type of output.

- For a 0-10 V output signal, the transmitter will generate 0 5 or 10 V.
- For a 0-5 V output signal, the transmitter will generate 0 2.5 or 5 V. •
- For a 4-20 mA output signal, the transmitter will generate 4 12 or 20 mA. •

#### **Connection configuration** 6.3.1

Before carrying out the output diagnostics, all connections and configurations of the transmitter must be enabled, to avoid any damage on the transmitter and the multimeter!

- Select an output for the output diagnostic. OUT1, OUT2 or OUT3 indicated on the connection label.
- Connect a measurement device on the channel 1, 2 or 3.

| Connectio                                             | on of the 0/4-20              | mA current out                | put :       | Conn                                           | ection of the 0/                                      | 4-20 mA voltage                                       | output : |
|-------------------------------------------------------|-------------------------------|-------------------------------|-------------|------------------------------------------------|-------------------------------------------------------|-------------------------------------------------------|----------|
| 123                                                   | 4 5 6                         | 789                           | 10 11 12    |                                                | 4 5 6                                                 | 789                                                   |          |
| OUT1<br>mA GND V<br>1 2 3<br>+ -<br>+ -<br>multimeter | OUT2<br>mA GND V<br>4 5 6<br> | OUT3<br>mA GND V<br>7 8 9<br> |             | OUT1<br>mA GND V<br>1 2 3<br>- +<br>multimeter | OUT2<br>mA GND V<br>4 5 6<br>- +<br>- +<br>multimeter | OUT3<br>mA GND V<br>7 8 9<br>- +<br>- +<br>multimeter |          |
| F 300: Mana                                           | ge the analog                 | gue outputs                   | ,<br>,<br>, |                                                |                                                       |                                                       | 15       |

### 6.3.2 Perform the output diagnostic

Once the connection to the measurement device is performed, you can carry out the analogue output diagnostics on several check points.

The transmitter is powered on.

- ➢ Press OK.
- > Enter the activation code (see page 9).
- ➢ Press OK.
- > Press Up key to go to **F303** folder.
- ➢ Press OK.

### F 303 blinks, corresponding to the folder of the channel 1 diagnostic.

- ➢ Press OK.
- > Press Up and Down keys to select the signal the transmitter must generate.

| Display | Generated output                   | Example                                                 |
|---------|------------------------------------|---------------------------------------------------------|
| 1/3     | Simulates 0% of the output range   | On the range 0-10V, the transmitter will generate 0 V.  |
| 2/3     | Simulates 50% of the output range  | On the range 0-10V, the transmitter will generate 5 V.  |
| 3/3     | Simulates 100% of the output range | On the range 0-10V, the transmitter will generate 10 V. |

# If the deviations are too large (>0,05V or >0,05mA) between the signal issued and the value displayed on the multimeter, we recommend that you return the transmitter to our factory.

**D** For the diagnostic of the **channel 2**, go to **F 313** folder and perform the same procedure as for the channel 1. For the diagnostic of the **channel 3**, go to **F 323** folder and perform the same procedure as for the channel 1.

Measurement conversion charts:

### Pressure

| Ра    | mmH₂O  | InWG  | mbar   | mmHG  | kPa    | daPa   | hPa    |
|-------|--------|-------|--------|-------|--------|--------|--------|
| ±100  | ±10.2  | ±0.40 | ±1.00  | ±0.75 | ±0.100 | ±10.0  | ±1.00  |
| ±1000 | ±102.0 | ±4.01 | ±10.00 | ±7.50 | ±1.000 | ±100.0 | ±10.00 |

### • Temperature

| °C                    | °F                    |
|-----------------------|-----------------------|
| From 0.0 to +50.0     | From +32.0 to +122.0  |
| From -20.0 to +80.0   | From -4.0 to +176.0   |
| From -40.0 to +180.0  | From -40.0 to +356.0  |
| From -100.0 to +400.0 | From -148.0 to +752.0 |

Three alarm modes are available:

- Rising edge (1 threshold): the alarm goes off when the measurement exceeds the threshold and stops when it is below the threshold
- Falling edge (1 threshold): the alarm goes off when the measurement is below the threshold and stops when it exceeds the threshold.
- Monitoring (2 thresholds): the alarm goes off when the measurement is outside the defined low and high thresholds.

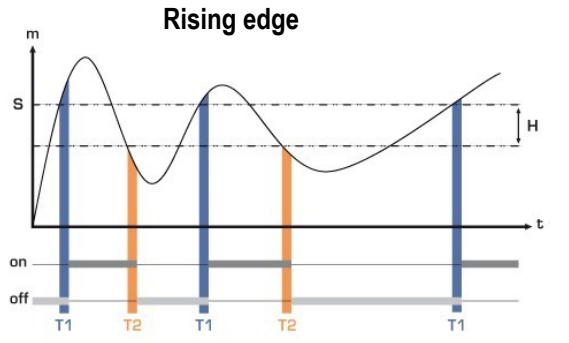

Measurement (m) > Threshold (S) during the time-delay T1  $\rightarrow$  Alarm activation

Measurement (m) < Threshold (S) - Hysteresis (H) during the time-delay T2  $\rightarrow$  Alarm deactivation

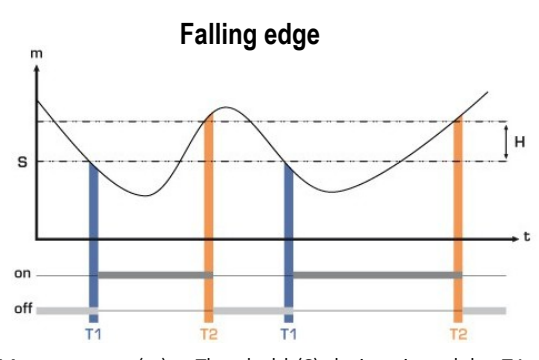

Measurement (m) < Threshold (S) during time-delay T1  $\rightarrow$  Alarm activation. Measurement (m) > Threshold (S) + Hysteresis (H) during

Measurement (m) > Ihreshold (S) + Hysteresis (H) during time-delay T2  $\rightarrow$  Alarm deactivation

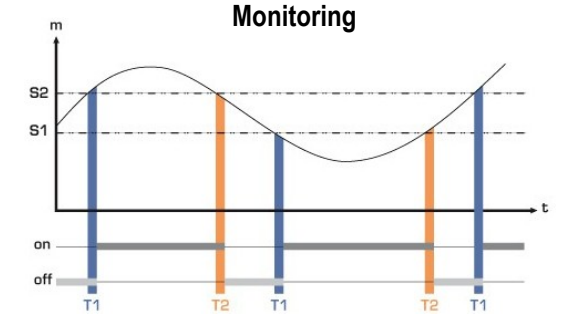

The alarm goes off when the measurement is outside the low and high thresholds.

When an alarm goes off, it is possible to acknowledge it pressing OK key on the transmitter: the audible alarm, if it is activated, turns off and the displayed value blinks during the acknowledgement duration (from 0 to 60 minutes). At the end of the acknowledgement duration, if the transmitter is still in alarm state, the audible alarm is reactivated.

 $\widehat{}$ 

It is possible to set 3 different alarms:

- **F400** folder corresponds to the **alarm 1** setting
- F410 folder corresponds to the alarm 2 setting
- **F420** folder corresponds to the **alarm 3** setting

The alarm setting procedure explained below corresponds to the alarm 1 setting. For the alarms 2 and 3 settings, go to the corresponding folder and perform the same procedure as for the alarm 1.

The transmitter is powered on.

- Press OK.
- Enter the activation code (see page 9).
- Press OK.
- Press Up key to go to F 400 folder then press twice OK. This folder is about the alarm mode.

- > Press Up or Down key to select the required alarm mode:
  - **OFF:** alarm is deactivated
  - **1/3:** rising edge mode
  - 2/3: falling edge mode
  - *3/3:* monitoring mode
- Press OK.
  - **"F400"** blinks.
- > Press Up key to go to the F401 folder of the alarm 1 (F411 for alarm 2 and F421 for alarm 3) then press OK.
- > Press Up or Down key then select the channel where the alarm will be activated.
- ➢ Press OK.
  - "F401" blinks.
- Press Up key to go to F402 folder (F412 for alarm 2 and F422 for alarm 3) then press OK. This folder is about the **threshold 1** setting.
- > Set the threshold 1 with Up and Down keys.
- > Press OK when the last digit is set.
  - "F402" blinks.
- Press Up key to go F403 folder (F413 for alarm 2 and F423 for alarm 3) then press OK. *This folder is about:* 
  - For a rising or falling edge: hysteresis setting
  - For a monitoring: threshold 2 setting.
- > Set the hysteresis or the threshold 2 with Up and Down keys.
- > Press OK when the last digit has been set.

"F403" blinks.

- Press Up key to go to F404 folder (F414 for alarm 2 and F424 for alarm 3) then press OK. This folder is about the **delay time 1** setting.
- Set the delay time 1 with Up and Down keys.
- Press OK when the last digit has been set. "F404" blinks.
- Press Up key to go to F405 folder (F415 for alarm 2 and F425 for alarm 3) then press OK.. This folder is about the **delay time 2** setting.
- Set the delay time 2 with Up and Down keys.
- Press OK when the last digit has been set. "F405" blinks.
- Press Up key to go to F406 folder (F416 for alarm 2 and F426 for alarm 3) then press OK.. This folder allows to activate or not the **audible alarm**.
- Set the activation of the audible alarm with Up and Down keys:
  - 1: audible alarm is activated
  - 2: audible alarm is deactivated
- > Press OK to validate the alarm..
  - **"F406"** blinks.
- Press Up key to to th F407 folder (F417 for alarm 2 and F427 for alarm 3) then press OK. This folder is about the acknowledgement of the alarm.
- > Set the acknowledgement duration of the alarm with Up and Down keys.
- > Press OK when the last digit has been set.

# 8. F 408: Alarm latching mode

The latching mode is when the transmitter goes into alarms, it starts beeping and when it goes out of alarm (normal) it should continue beeping until an operator acknowledges it.

- ➤ Go to F408 folder (F418 for the alarm 2 and F428 for the alarm 3) then press OK.
- > Select ON to activate the alarm latching or OFF to deactivate it.
- ➢ Press OK.

### Latching ON

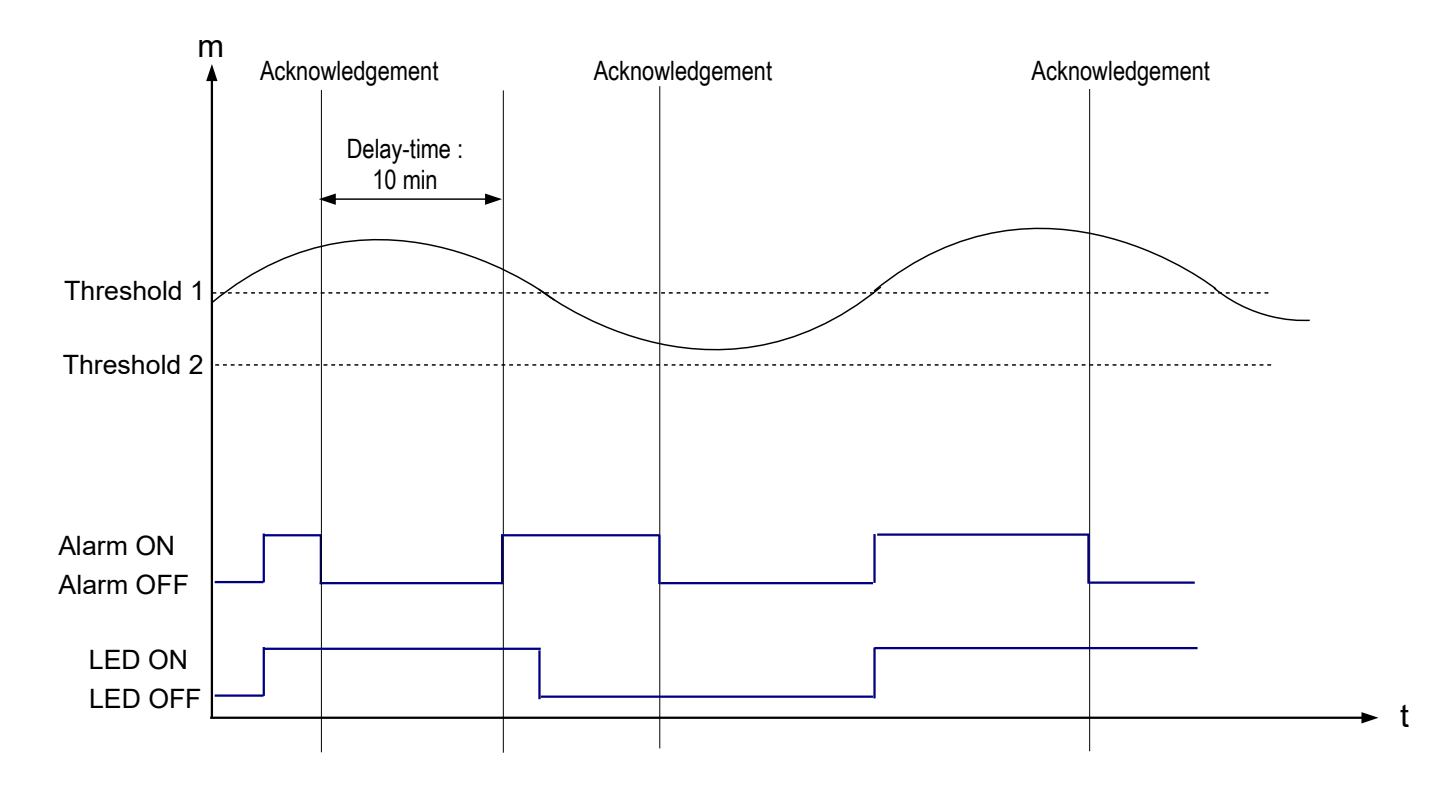

### Latching OFF

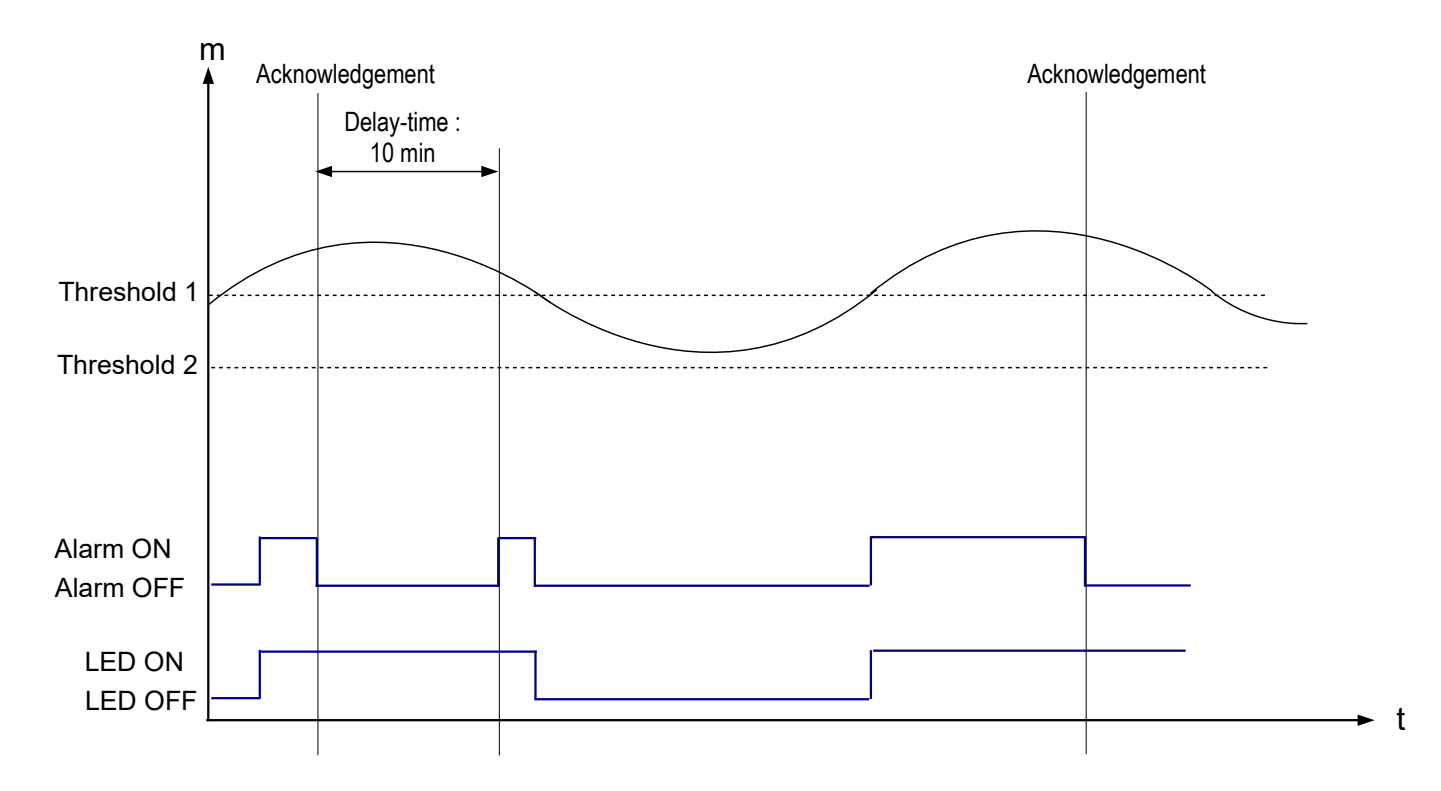

# 9. F 500: Set the pressure measurement

This part allows to set an integration coefficient, to perform an autozero, to set a delay time between two auto-zeros. In order to compensate a possible drift of the sensor, it is possible to add an offset and/or a coefficient to the value displayed by the transmitter.

### 9.1. Perform an auto-zero

CPE 310-S and CPE 311-S transmitters have a manual auto-zero which guarantees a good reliability of the measurement in high and low ranges.

The auto-zero compensates for any long-term drifts of the sensitive element, with the manual adjusting of the zero. To perform a self-calibration:

> Press **Esc** during 8 seconds.

### 9.2. Integration of the pressure measurement

The pressure measurement element is very sensitive and reacts to pressure changes. When making measurements in unstable air movement conditions, the pressure measurement may fluctuate. The integration coefficient (from 0 to 9) makes an average of the measurements ; this helps to avoid any excessive variations and guarantees a stable measurement. **New displayed value =** [((10 - Coef.) x New Value) + (Coef. x Old value)] /10

Example: CPE 311-S (0-1000 Pa) – Current measurement: 120 Pa – New measurement: 125 Pa

The pressure source being stable, the user selects a low integration. Integration: 1, maximum admitted variation  $\pm 10$  Pa. The variation is lower than 10 Pa, it is possible to apply the integration calculation formula.

**Next displayed value =** ((9 \* 125) + (1 \* 120))/10 = 124.5 i.e, 124 Pa. If the new measurement had been de 131 Pa, the next displayed value would have been 100% of the new value i.e, 131 Pa.

The transmitter is powered on.

- ➢ Press OK.
- > Enter the activation code (see page 9).
- ➢ Press OK.
- > Press Up key to go to **F 500** folder.
- ➢ Press OK.
- > Set the integration value with Up and Down keys.

This value is between 0 and 9 with:

- Coefficient 0: no integration, important fluctuation of the displayed value
- Coefficient 9: maximum integration, more stable measurement display.

### 9.3. Delay times between 2 auto-zeros

It is possible to set an interval between two self-calibrations.

- The transmitter is powered on.
- ➢ Press OK.
- > Enter the activation code (see page 9).
- Press OK.
- > Press Up key to go to F500 folder.
- Press OK.
- > Press Up key to go to F510 folder.
- ➢ Press OK.
  - The duration between 2 self-calibrations is displayed.
- Set the duration with Up and Down keys.
  This delay time must be between OFF (no self-calibration) and 60 minutes.
- > Press OK to validate the duration.

### 9.4. Add a coefficient

The correction coefficient allows to adjust the transmitter according to data in pressure of the installation. **How to calculate it?** For example, the pressure in your section is **20 Pa** and the transmitter displays **18 Pa**. The coefficient to apply is **20 / 18**, it means **1.111**.

The transmitter is powered on.

- ➢ Press OK.
- > Enter the activation code (see page 9).
- Press OK.
- > Press Up key to go to **F 500** folder.
- Press OK.
- Press Up key to go to F 520 folder then press OK.
  "F 520" blinks corresponding to the folder of the gain setting for the channel 1.
- ➢ Press OK.

*The 1<sup>st</sup> digit of the gain blinks.* 

- Enter with Up and Down keys the figure value or the negative sign of the value then press OK. *The*  $2^{nd}$  *digit blinks.*
- > Enter with Up and Down keys its value then press OK.
- > Perform the same procedure for the following figures.
- Press OK when the last digit has been set.
  F 520 blinks, the coefficient for the channel 1 is set.

To add a gain to the **channel 2**, go to **F 530** folder and perform the same procedure as for the channel 1. To add a gain to the **channel 3**, go to **F 540** folder and perform the same procedure as for the channel 1.

### 9.5. Add an offset

In order to compensate any possible drift of the sensor, it is possible to add an offset to the value displayed by the transmitter entering a digital value via the keypad.

The transmitter is powered on.

- ➢ Press OK.
- > Enter the activation code (see page 9).
- Press OK.
- > Press Up key to go to **F 500** folder.
- Press OK.
- > Press Up key to go to **F 521** folder then press OK.

"F 521" blinks, corresponding to the folder of the offset setting for the channel 1.

➢ Press OK.

The 1<sup>st</sup> digit of the offset blinks.

- Enter with Up and Down keys the figure value or the negative sign of the value then press OK. *The*  $2^{nd}$  *digit blinks.*
- > Enter with Up and Down keys its value then press OK.
- > Perform the same procedure for the following figures.
- Press OK when the last digit has been set. F 521 blinks, the offset for the channel 1 is set.

D To add an offset to the **channel 2**, go to **F 531** folder and perform the same procedure as for the channel 1. To add an offset to the **channel 3**, go to **F 541** folder and perform the same procedure as for the channel 1.

## 10. Functions recap and Modbus connections

| Code  | Register type | Modbus | Description                                          | Possibilities                                     |
|-------|---------------|--------|------------------------------------------------------|---------------------------------------------------|
| F 100 | Real          | 1000   | Serial number of the transmitter                     |                                                   |
| F 101 | -             | 1010   | Firmware version                                     |                                                   |
| -     | U32           | 1020   | Transmitter ID                                       |                                                   |
| -     | U32           | 1030   | Probe ID                                             |                                                   |
| F 135 | Boolean       | 1350   | Sound                                                |                                                   |
| F 140 | Boolean       | 1400   | Keypad locking                                       | 0: deactivated<br>1: activated                    |
| F 141 | U16           | 1410   | Safety code                                          |                                                   |
| F 150 | U8            | 1500   | Modbus slave number                                  | From 1 to 255                                     |
| F 151 | Enumeration   | 1510   | Modbus communication speed                           | 2400 / 4800 / 9600/ 19200 /<br>38400 / 115200 bds |
| F 170 | U32           | 1700   | Activation of the high resolution in pressure option | 0: deactivated<br>1: activated                    |
| F 171 | U32           | 1710   | Activation of the Modbus option                      | 0: deactivated<br>1: activated                    |
| F 190 | Boolean       | 1900   | Back to factory configuration                        |                                                   |

### 10.1. F 100: configure the transmitter

### 10.2. F 200: configure the channels and the measurement units

| Code  | Register type | Modbus | Description                     | Possibilities                |
|-------|---------------|--------|---------------------------------|------------------------------|
| F 200 | Enumeration   | 2010   | Selection of probe or board     | Probe / board / deactivated  |
| F 201 | Enumeration   | 2000   | Unit selection of the channel 1 | According to probe and board |
| F 210 | Enumeration   | 2110   | Selection of probe or board     | Probe / board / deactivated  |
| F 211 | Enumeration   | 2100   | Unit selection of the channel 2 | According to probe and board |
| F 220 | Enumeration   | 2210   | Selection of probe or board     | Probe / board / deactivated  |
| F 221 | Enumeration   | 2200   | Unit selection of the channel 3 | According to probe and board |

### 10.3. F 300: manage the analogue outputs

| Code  | Register type | Modbus | Description                      | Possibilities                         |
|-------|---------------|--------|----------------------------------|---------------------------------------|
| F 300 | Enumeration   | 3000   | Analogue output of the channel 1 | 4-20 mA / 0-20 mA / 0-10 V / 0-5<br>V |
| F 310 | Enumeration   | 3100   | Analogue output of the channel 2 | 4-20 mA / 0-20 mA / 0-10 V / 0-5<br>V |
| F 320 | Enumeration   | 3200   | Analogue output of the channel 3 | 4-20 mA / 0-20 mA / 0-10 V / 0-5<br>V |
| F 301 | Real          | 3010   | Low range of the channel 1       | From -1999 to 9999                    |

| Code  | Register type | Modbus | Description                                                |                                     | Possibilities      |                      |            |
|-------|---------------|--------|------------------------------------------------------------|-------------------------------------|--------------------|----------------------|------------|
| F 302 | Real          | 3020   | High range of the channel 1                                | From -1                             | From -1999 to 9999 |                      |            |
| F 311 | Real          | 3110   | Low range of the channel 2                                 | From -1                             | From -1999 to 9999 |                      |            |
| F 312 | Real          | 3120   | High range of the channel 2                                | From -1                             | 999 to             | 9999                 |            |
| F 321 | Real          | 3210   | Low range of the channel 3                                 | From -1                             | 999 to             | 9999                 |            |
| F 322 | Real          | 3220   | High range of the channel 3                                | From -1                             | 999 to             | 9999                 |            |
| F 303 | Enumeration   | 3010   | Channel 1 diagnostic: generation of a voltage or a current | Generation according to the out     |                    |                      | the output |
|       |               |        |                                                            | 0-10<br>V                           | 0-5<br>V           | 0-20<br>mA           | 4-20<br>mA |
|       |               |        |                                                            | 0 V                                 | 0 V                | 0 mA                 | 4 mA       |
|       |               |        |                                                            | 5 V                                 | 2.5 V              | 10 mA                | 12 mA      |
|       |               |        |                                                            | 10 V                                | 5 V                | 20 mA                | 20 mA      |
| F 313 | Enumeration   | 3110   | Channel 2 diagnostic: generation of a voltage or a current | Generation according to the outpost |                    | the output           |            |
|       |               |        |                                                            | 0-10<br>V                           | 0-5<br>V           | 0-20<br>mA           | 4-20<br>mA |
|       |               |        |                                                            | 0 V                                 | 0 V                | 0 mA                 | 4 mA       |
|       |               |        |                                                            | 5 V                                 | 2.5 V              | 10 mA                | 12 mA      |
|       |               |        |                                                            | 10 V                                | 5 V                | 20 mA                | 20 mA      |
| F 323 | Enumeration   | 3210   | Channel 3 diagnostic: generation of a voltage or a current | Genera                              | tion ac            | cording to<br>signal | the output |
|       |               |        |                                                            | 0-10<br>V                           | 0-5<br>V           | 0-20<br>mA           | 4-20<br>mA |
|       |               |        |                                                            | 0 V                                 | 0 V                | 0 mA                 | 4 mA       |
|       |               |        |                                                            | 5 V                                 | 2.5 V              | 10 mA                | 12 mA      |
|       |               |        |                                                            | 10 V                                | 5 V                | 20 mA                | 20 mA      |

# 10.4. F 400: manage the alarms

| Code  | Register type | Modbus | Description                        | Possibilities                                                 |
|-------|---------------|--------|------------------------------------|---------------------------------------------------------------|
| F 400 | Enumeration   | 4000   | Alarm mode of the alarm 1          | 1: None<br>2: Rising edge<br>3: Falling edge<br>4: Monitoring |
| F 401 | U8            | 4010   | Channel selection alarm 1          | Channel 1<br>Channel 2<br>Channel 3                           |
| F 402 | Real          | 4020   | Threshold 1 setting of the alarm 1 | According to the connected probe                              |
| F 403 | Real          | 4030   | Threshold 2 setting or             | According to the connected probe                              |

|       |             |      | hysteresis of the alarm 1                           |                                                               |
|-------|-------------|------|-----------------------------------------------------|---------------------------------------------------------------|
| F 404 | U16         | 4040 | Delay-time 1 setting of the alarm 1                 | From 0 to 600 s                                               |
| F 405 | U16         | 4050 | Delay-time 2 setting of the alarm 1                 | From 0 to 600 s                                               |
| F 406 | Boolean     | 4080 | Audible alarm 1                                     | 1: activated / 0: deactivated                                 |
| F 407 | U8          | 4070 | Alarm 1 acknowledgement duration                    | From 0 to 60 minutes                                          |
| F 410 | Enumeration | 4100 | Alarm mode of the alarm 2                           | 0: None<br>1: Rising edge<br>2: Falling edge<br>3: Monitoring |
| F 411 | U8          | 4110 | Channel selection alarm 2                           | Channel 1<br>Channel 2<br>Channel 3                           |
| F 412 | Real        | 4120 | Threshold 1 setting of the alarm 2                  | According to the connected probe                              |
| F 413 | Real        | 4130 | Threshold 2 setting or hysteresis of the alarm 2    | According to the connected probe                              |
| F 414 | U16         | 4140 | Delay-time 1 setting of the alarm 2                 | From 0 to 600 s                                               |
| F 415 | U16         | 4150 | Delay-time 2 setting of the alarm 2                 | From 0 to 600 s                                               |
| F 416 | Boolean     | 4180 | Audible alarm 2                                     | 1: activated / 0: deactivated                                 |
| F 417 | U8          | 4070 | Alarm 2 acknowledgement duration                    | From 0 to 60 minutes                                          |
| F 420 | Enumeration | 4200 | Alarm mode of the alarm 3                           | 0: None<br>1: Rising edge<br>2: Falling edge<br>3: Monitoring |
| F 421 | U8          | 4210 | Channel selection alarm 3                           | Channel 1<br>Channel 2<br>Channel 3                           |
| F 422 | Real        | 4220 | Threshold 1 setting of the alarm 3                  | According to the connected probe                              |
| F 423 | Real        | 4230 | Threshold 2 setting or<br>hysteresis of the alarm 3 | According to the connected probe                              |
| F 424 | U16         | 4240 | Delay-time 1 setting of the alarm 3                 | From 0 to 600 s                                               |
| F 425 | U16         | 4250 | Delay-time 2 setting of the alarm 3                 | From 0 to 600 s                                               |
| F 426 | Boolean     | 4280 | Audible Alarm 3                                     | 1: activated / 0: deactivated                                 |
| F 427 | U8          | 4070 | Alarm 3 acknowledgement duration                    | From 0 to 60 minutes                                          |

| Code  | Register<br>type | Modbus | Description                                            | Possibilities      |
|-------|------------------|--------|--------------------------------------------------------|--------------------|
| F 500 | U8               | 5000   | Integration of the measurement in pressure (board)     | From 0 to 9        |
| F 501 | U8               | 5010   | Integration of the measurement in air velocity (probe) | From 0 to 9        |
| F 502 | U8               | 5020   | Integration of the measurement in pressure (probe)     | From 0 to 9        |
| F 510 | U8               | 5100   | Delay-time between 2 auto-zeros                        | From 0 to 60 min   |
| F 511 | Boolean          | 5110   | Instantaneous autozero                                 |                    |
| F 520 | Real             | 5200   | Channel 1 coefficient                                  | From 0.01 to 5     |
| F 530 | Real             | 5300   | Channel 2 coefficient                                  | From 0.01 to 5     |
| F 540 | Real             | 5400   | Channel 3 coefficient                                  | From 0.01 to 5     |
| F 521 | Real             | 5210   | Channel 1 offset                                       | According to probe |
| F 531 | Real             | 5310   | Channel 2 offset                                       | According to probe |
| F 541 | Real             | 5410   | Channel 3 offset                                       | According to probe |

### 10.5. F 500: set the measurement